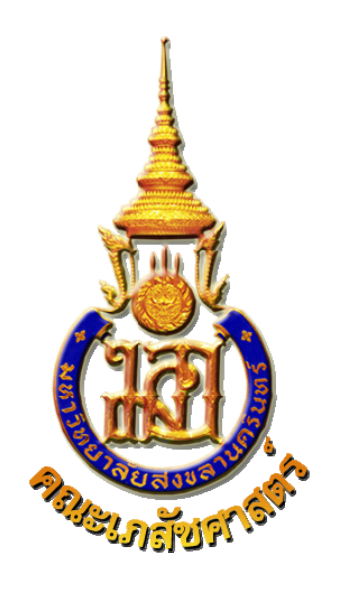

# คู่มือการใช้

# ระบบการขอใช้บริการรถยนต์

หน่วยอาคารสถานที่และยานพาหนะ

พัฒนาโดย

## ศิริพงษ์ ศิริวรรณ

# หน่วยสารสนเทศและการเรียนรู้ คณะเภสัชศาสตร์

http://it.pharmacy.psu.ac.th

ศิริพงษ์ ศิริวรรณ หน่วยสารสนเทศและการเรียนรู้ คณะเภสัชศาสตร์ มหาวิทยาลัยสงขลานครินทร์

## ເມນູຈະບບ

|                            | หน้า |
|----------------------------|------|
| - ขั้นตอนการเข้าใช้งานระบบ | 3    |
| - เมนูรายละเอียดรถยนต์     | 3    |
| - เมนูหลักเกณฑ์ขอใช้รถ     | 4    |
| - เมนูแบบฟอร์มขอใช้        | 5    |
| - เมนูปฏิทินบริการรถยนต์   | 8    |

### 1. ขั้นตอนการเข้าใช้งานระบบ

## 🗢 เปิดเว็บไซด์ http://sky.pharmacy.psu.ac.th/e-office

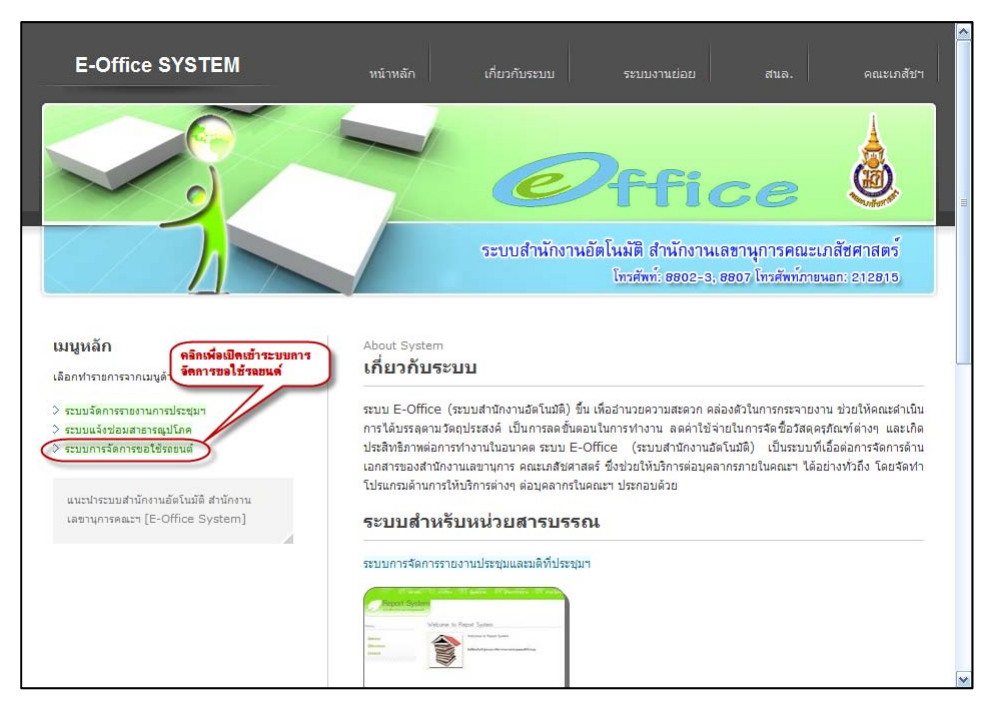

## เมนู <u>รายละเอียดรถยนต์</u>

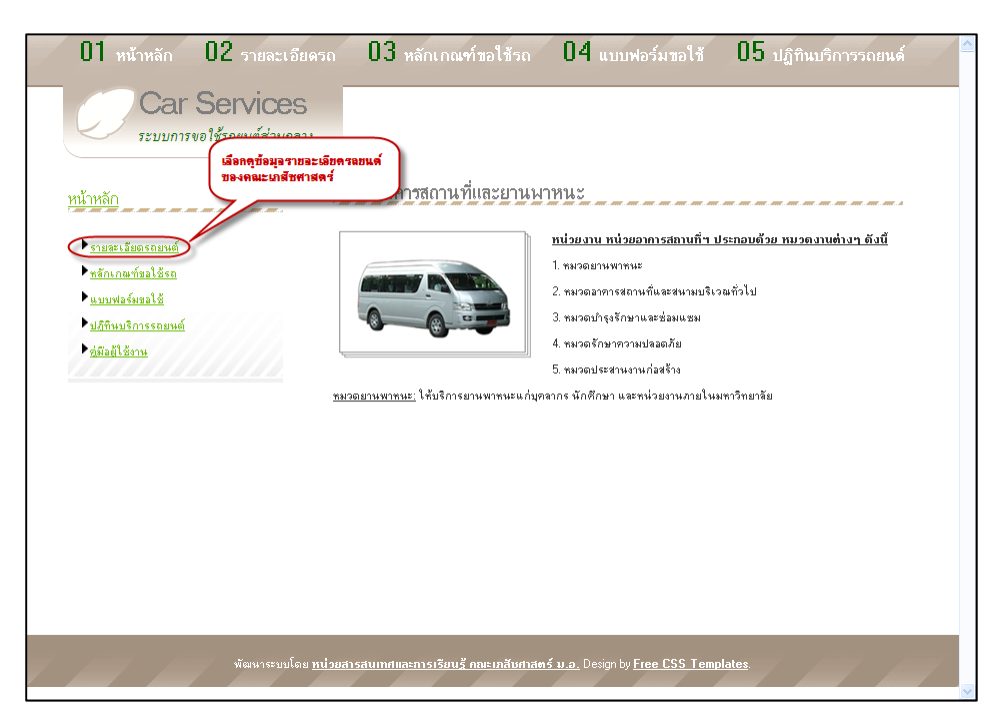

#### 01 หน้าหลัก 02 รายละเอียดรถ 03 หลักเกณฑ์ขอใช้รถ 04 แบบฟอร์มซอใช้ 05 ปฏิทินบริการรถยนด์ Car Services ์ ข้อมุลรายละเอียดเกี่ยวกับการ ให้บริการรลยแต่ ระบบการขอใช้รถยนต์ส่วนกลาง ข้อมูลรถยนต์ หน่วยอาคารสถานที่และยานพาหนะ <u>หน้าหลัก</u> \_ \_ \_ \_ \_ \_ ภาพถ่ายรถยนต์ ▶ รายละเอียดรถยนต์ ▶<u>หลักเกณฑ์ขอใช้รถ</u> ประเภารถยนต์: รถยนต์นั่งส่วนบุคคลเกิน 7 คน (รถคั) ยัท้อรถ: โทโยด้า เลขาะเบียน: **นข 3231** สีรถ: เทา หนังงานขับรถ: **นายสุทธิรัย ทิพย์ศรินิมิต** เบอร์โทร. **0897385866**9 • แบบฟลร์มขลใช้ ปฏิทินบริการรถยนต์ ประเภทรถยนต์: รถยนต์นั่งส่วนบุคคลเกิน 7 คน (รถคู้) ย์ท้อรถ: โตโยด้า เลขทะเบียน: **นข** 3938 สีรถ: เทา หนังงานชับรถ: **นายหนม นิลโกสีย์** เบอร์โทร: **0897329412** ประเภทรถยนท์: รถยนท์นั่งส่วนบุคคลเกิน 7 คน (รถตู้) ยี่ห้อรถ: โตโยต้า เลขทะเบียน: **ม 7301** สีรถ: น้ำคาล พนักงานขับรถ: **นายวัชรี สชวิไล**

### หน้าจอแสดงข้อมูลรายละเอียดรถยนต์ และข้อมูลคนขับรถ

### 3. เมนู <u>หลักเกณฑ์ขอใช้รถยนต์</u>

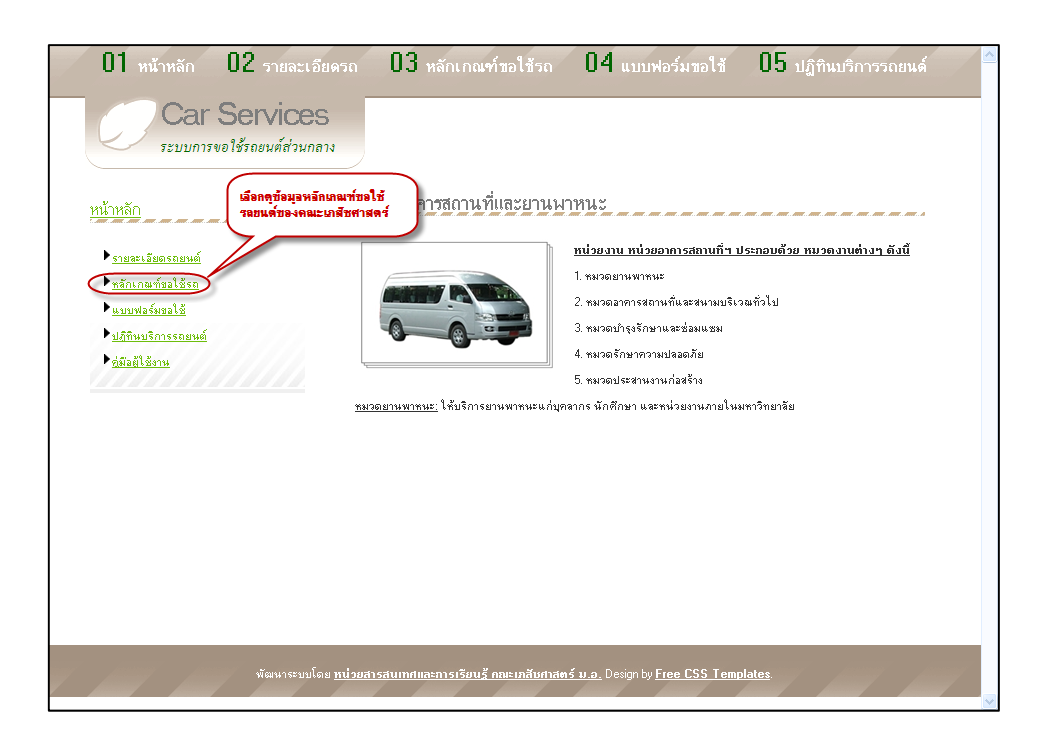

## เมนู <u>แบบฟอร์มขอใช้</u>

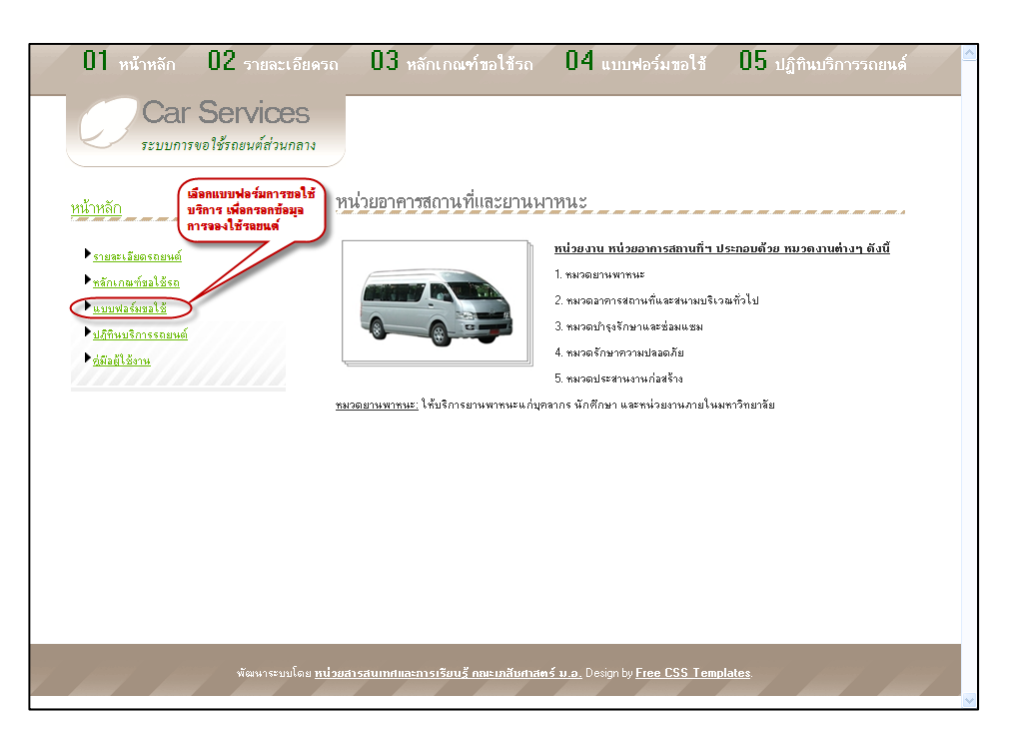

 4.1. <u>เลือกแบบฟอร์มวิธีที่ 1</u> เหมาะสำหรับท่านที่ต้องการดาวน์โหลดแฟ้มใบขอรถ และสั่ง พิมพ์ออกทางเครื่องพิมพ์ และกรอกข้อมูลส่งหน่วยอาคารสถานที่

|                                                                                                    | 6<br>ภาง<br>แบบฟอร์มมิได้สำหรับการพิมพ์ออก<br>กระคาย และผู้ขอใช้เดียนองในแบบ<br>ฟอร์ม ส่งหนับอาคาร                                                                                                    |
|----------------------------------------------------------------------------------------------------|----------------------------------------------------------------------------------------------------|
| <u>หน้าหลัก</u>                                                                                                    | แบบฟอร์มขอใช้บริการรถยนต์                                                                                                    |
| <ul> <li>รายสะเอียดรถยนต์</li> <li>หลักเกณฑ์อะได้รถ</li> <li>นบบฟอร์พอะได้</li> <li>นบบฟอร์พอะได้</li> <li>ปฏิทีนบริการรถยนต์</li> </ul> | <ul> <li>รัธที่ 1) แบบฟอร์มขอไร้สอยหลังขอกระยาลังศาสตร์</li> <li><u>ปแบบการไร้งาน:</u> คารมีโหลดแบบฟอร์ม &gt;หัมพ์แบบฟอร์มออกกระศาษ &gt; เชียนแบบฟอร์ม &gt; ส่งหน่วยอาคาร</li> <li>คลิกดาวน์โหลดแบบฟอร์มในรูปแบบอาสาร PDF</li> <li>รัติที่ 2) แบบฟอร์มขอไร้สอยหลังระการของตณะเภสัชศาสตร์</li> <li>รูปแบบการไร้งาน: ดาวน์โหลดแบบฟอร์ม &gt;เปิดแฟ้น PDF &gt; ป้อนข้อมูลในแบบฟอร์ม PDF &gt;<br/>หลักหันบบฟอร์มอกระคาษ &gt; ส่งหน่วยอาคาร</li> <li>คลิกดาวน์โหลดแบบฟอร์มในรูปแบบอาสาร PDF (สามารถกระกษ &gt; ส่อหม่อยาคาร</li> </ul> |
|                                                                                                    | ■===== ▶ร์ธีที่ 3.) แบบฟอร์มขอได้รถยนต์รายการของตณะเภสัชศาสตร์ <u>รุปแบบการใช้งาบ</u> : คลิกลึงค์ข้างส่าง > ป้อนข้อมูลในแบบฟอร์มออนไลน์ > กดปุ่มพิมพ์แบบฟอร์ม > ส่งหน่วยอาคาร ▶ริธานบบฟอร์มขอได้บริการรถยนต์รูปแบบออนไลน์และสั่งพิมพิได้โดยตรง                                                                                                    |
|                                                                                                    |                                                                                                    |

4.2. <u>เลือกแบบฟอร์มวิธีที่ 2</u> เหมาะสำหรับท่านที่ต้องการกรอกข้อมูลในแฟ้มเอกสาร PDF และสั่งพิมพ์แบบฟอร์มออกทางเครื่องพิมพ์

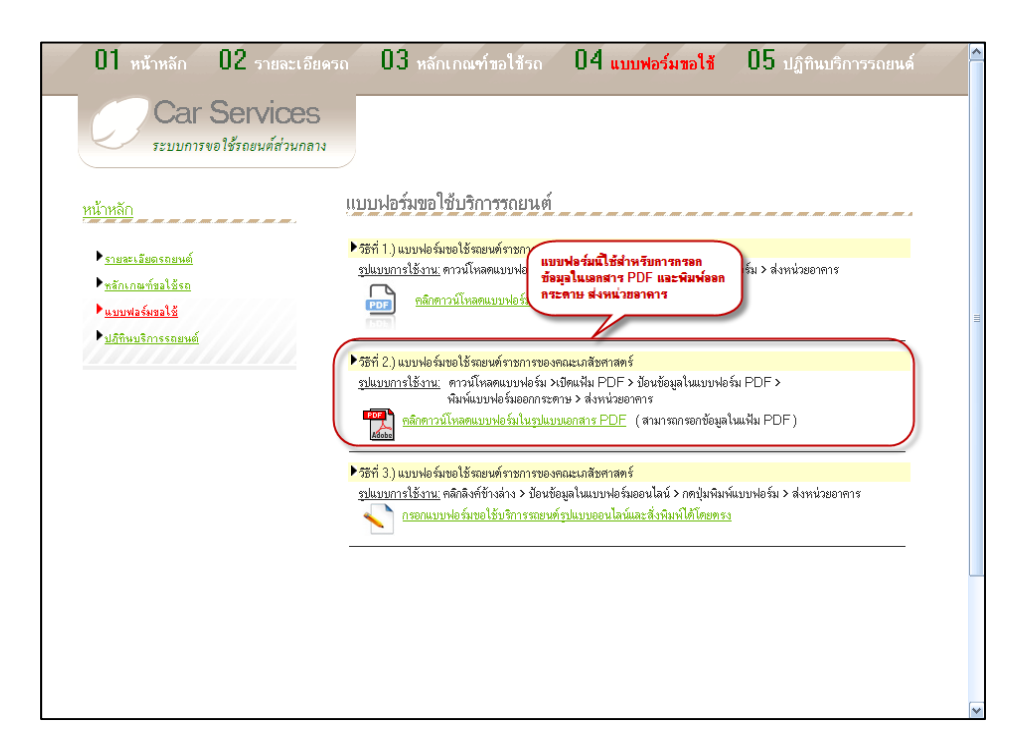

+ ในการกรอกข้อมูลในแฟ้มเอกสาร PDF ให้คลิกเลือก <u>Highlight Fields</u> จะปรากฏช่องสำหรับกรอกข้อมูลในแบบฟอร์ม +

| Please | fill out the following form.                                                            |
|--------|-----------------------------------------------------------------------------------------|
|        | ส่งใบขอใช้บ<br>ปราคอท้องชำเว็บไลนที่มนอ                                                 |
|        |                                                                                         |
|        | נשמו המשוריבשיים איני מאומני באיני איני איני איני איני איני איני א                      |
|        | มหาวทยาลยสงขลานกรนทร                                                                    |
|        | เรียบ ตั้งวาเดนยาบพาหนะ คณะเกสัจตาสตร์                                                  |
|        | <ol> <li>ม้าหแข้า กรอกข้อมูล ชื่อ - สกุล ภาควิชาหน่วยงาน กรอกข้อมูล หน่วยงาน</li> </ol> |
|        | มีความประสงค์จะขอใช้รถยนต์ของคณะเภสัชศาสตร์ ประเภท 🚺 รถคู้ 🚺 รถกะบะ                     |
|        | ในวันที่                                                                                |
|        | ในวันที่เดือน ท.ศ. ระหว่าง                                                              |
|        | 2. ไปราชการที่                                                                          |
|        | 1                                                                                       |
|        | 3. เรื่อง                                                                               |
|        | ขึ้นปีแนวน II คามอาระสวอวิชานแก่หนาม                                                    |
|        | +. אויאענאים ן גוווניגיש אווא גענאים אויאענאים<br>ן   โครงการวิลัย                      |
|        |                                                                                         |
|        | 5. สถานที่จะไป 1                                                                        |
|        | 2                                                                                       |
|        | Uningen Zone                                                                            |

4.3. <u>เลือกแบบฟอร์มวิธีที่ 3</u> เหมาะสำหรับท่านที่ต้องการกรอกข้อมูลแบบฟอร์มออนไลน์ และสั่งพิมพ์ออกทางเครื่องพิมพ์

| 01 หน้าหลัก 02 รายละเอียดรง<br>Car Services<br>ระบบการขอใช้รถยนต์ส่วนกลาง                                                           | เฉ <b>03</b> หลักเกณฑ์ขอใช้รถ                                                                                                    | 04 แบบพอร์มขอใช้                                                                                                    | 05 ปฏิทินบริการรถยนด์                                                 |    |
|----------------------------------------------------------------------------------------------------|----------------------------------------------------------------------------------------------------|----------------------------------------------------------------------------------------------------|-----------------------------------------------------------------------|----|
| <u>หน้าหลั∩</u><br>▶ <u>รายสะเอียดรถยนต์</u><br>▶ <u>หลักเกณฑ์ขอไร้รถ</u><br>▶ <u>แมนท์หรือขอไร้</u><br>▶ <u>แก้กินหริการรถยนต์</u> | <ul> <li>แบบฟอร์มขอใช้บริการรถยนต์</li> <li>วัธรั 1.) แบบฟอร์มอใช้ รถอนต์ราธการของ<br/>ฐไนบบการใช้งาน ดาวน์โหลดแบบฟอร์ม &gt; รั<br/>อายามพระบริเมษา</li> <li>วัธรั 2.) แบบฟอร์มอใช้<br/>จะเมษารไข้งาน ดาว<br/>มีเมษารไข้งาน ดาว<br/>มีเมษารไข้งาน ดาว<br/>จะเมษารไข้งาน ดาว<br/>จะเมษารไข้งาน ดาวไหลดแบบฟอร์มอใช้</li> <li>วัธรั 3.) แบบฟอร์มอใช้ รถอนต์ราธการของ<br/>จะแบบฟอร์มอใช้ รถอนต์ราธการของ</li> <li>วัธรา 3.1 แบบฟอร์มอใช้ รถอนต์ราธการของ</li> </ul> | ลณะเภลัษศาสตร์<br>โมพ์แบบฟอร์มออกกระตาษ > เขียนแบบ<br>แบบมอกสาร PDF<br>อัสำหรับการกรอกข้อมูลออนไลน์ ใ<br>สะพิมพ์ออกกระดาษ ส่งหน่ายอาศ<br>อนูลโนแบบอนไลน์และสังหิมหาใต้โดยกระ | เฟอร์ม > ส่งหน่วยอาคาร<br>น<br>มาร<br>มันบบฟอร์ม > ส่งหน่วยอาคาร<br>ม | 10 |
|                                                                                                    |                                                                                                    |                                                                                                    |                                                                       | ~  |

## สามารถกรอกข้อมูลผ่านเว็บไซต์และสั่งพิมพ์ได้ทันที

|                                   | กรอกข้อมูลผ่านเว็บไซต์ออนไลน์ และสั่งพิมพ์เป็นกระดาษได้ทันที                    |
|-----------------------------------|---------------------------------------------------------------------------------|
| รียน ผู้ควบคุมยานท<br>1. ข้าพเจ้า | เาหนะ คณะเภสัชศาตร์<br>กรอกข้อมูล ชื่อ-ฮกล ภาควิชา/หน่วยงาน กรอกข้อมูล หน่วยงาน |
| มีความประสงค์จะขอ                 | ใช้รถยนต์ของคณะเภสัชศาสตร์ ประเภท 🛛 รถตู้ 🔲 รถกะบะ                              |
| ในวันที่                          | 🛅 ระหว่างเวลา                                                                   |
| ในวันที่                          | 🏼 ระหว่างเวลา                                                                   |
| 4. ซึ่งเป็นงาน                    | ธาชการของภาควิชำ/หน่วยงาน                                                       |
|                                   | 🗌 โครงการวิจัย                                                                  |
|                                   | 🔲 อีนๆไปรดระบุ                                                                  |
| E eressed with                    | 1.                                                                              |
| <ol> <li>ลถานทจะเบ</li> </ol>     |                                                                                 |

### 5. เมนู <u>ปฏิทินบริการรถยนต์</u>

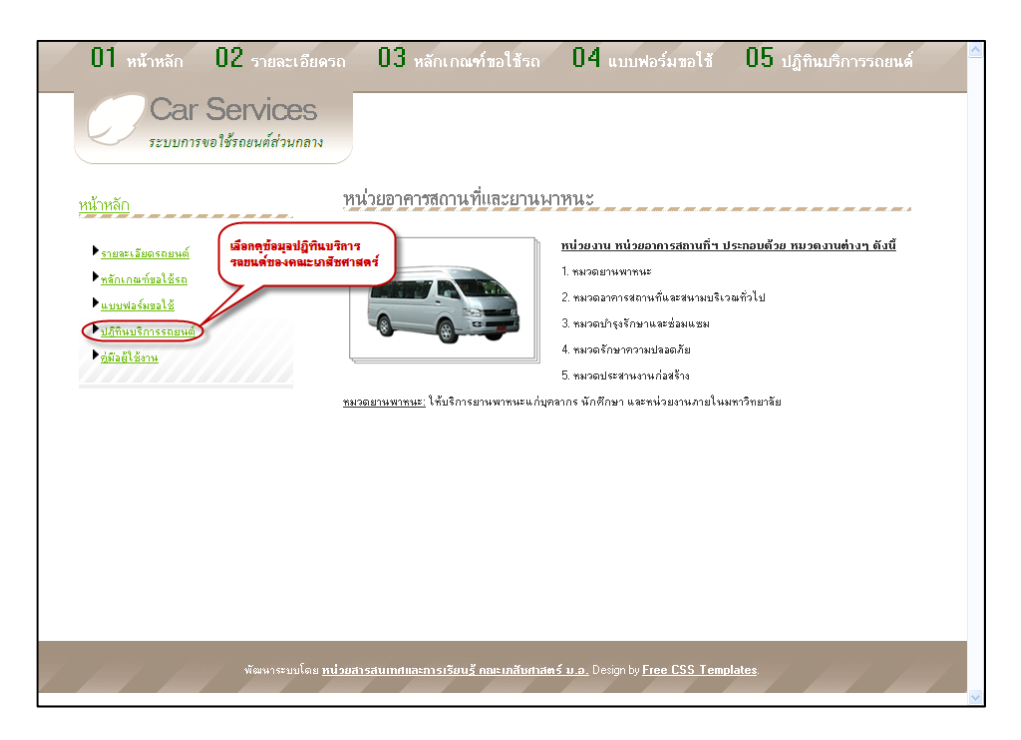

## ผู้ใช้งานสามารถคลิกดูรายชื่อผู้ควบคุมรถ และเลขทะเบียนรถยนต์แต่ละคันได้

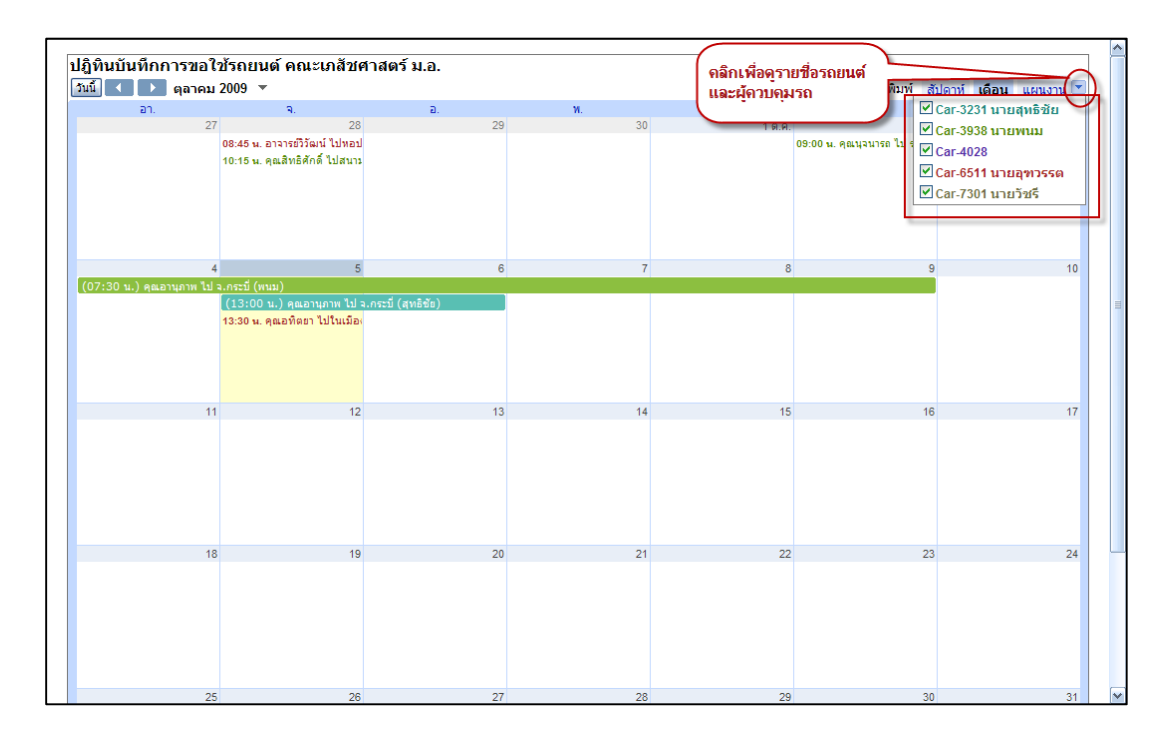